Entidades y clientes externos

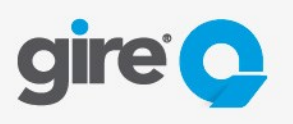

### 1. Introducción

El sistema de transferencias de archivos de Gire S.A. Girenet permite el uso de la modalidad SFTP entre otras para la transmisión de archivos.

### 2. Requisitos Técnicos

- El equipo de la entidad desde donde se realizaran las transferencias de archivos debe tener acceso por protocolo SFTP (puerto TCP 22) a la dirección girenet.gire.com.
- El equipo de la entidad desde donde se realizara la transferencia de archivos debe ser capaz de establecer una conexión SFTP por línea de comando o un cliente instalado para tal fin.

### 3. Configuración

A modo informativo se utilizara como ejemplo la configuración del cliente SFTP "Filezilla" en una pc con Windows 7.

#### 3.1 Descarga del cliente SFTP

- Ingresar a la siguiente url: <a href="https://filezilla-project.org/download.php?type=client">https://filezilla-project.org/download.php?type=client</a>
- Descargar el cliente correspondiente a su s.o (Windows 7 32 o 64 Bits)

#### 3.2 Instalación del cliente SFTP

- Ejecutar con permisos de instalación el ejecutable descargado
- Pasos dentro del instalador

| 7 FileZilla Client 3.21.0 Setup                                                              | FileZilla Client 3.21.0 Setup                                                                                                    |
|----------------------------------------------------------------------------------------------|----------------------------------------------------------------------------------------------------|
| License Agreement Please review the license terms before installing FileZilla Client 3.21.0. | Optional Offer         Image: Consider this optional offer.         Image: Consider this optional offer. |
| Press Page Down to see the rest of the agreement.                                            | Get Premium Instant Security for Free       FREE! (\$29.00)         Veb Companion Pro       Upgrade your Internet protection against malicious sites, malware downloads and phishing scams.         I rotification @       @ - ×         Web Potection       @ CW & Decompanion PRO for FREE by using a sponsored search engine:         Web Potection       @ CW & Decompanion PRO for FREE by using a sponsored search engine:         Brower Hompage       Server         Brower Hompage       Server         Brower Hompage       Server         Default Search Engine       Server         Default Search Engine       Server                                                                                                    |
| Nullsoft Install System v3.0b3 I Agree Cancel                                                | Set with later broket.     Your agree to its       Your agree to its     Terms and Phylacy Policy       Nullsoft Install System v3.0b3        < Back     Next >                                                                                                    |

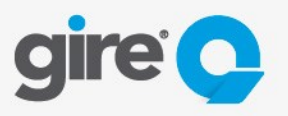

Entidades y clientes externos

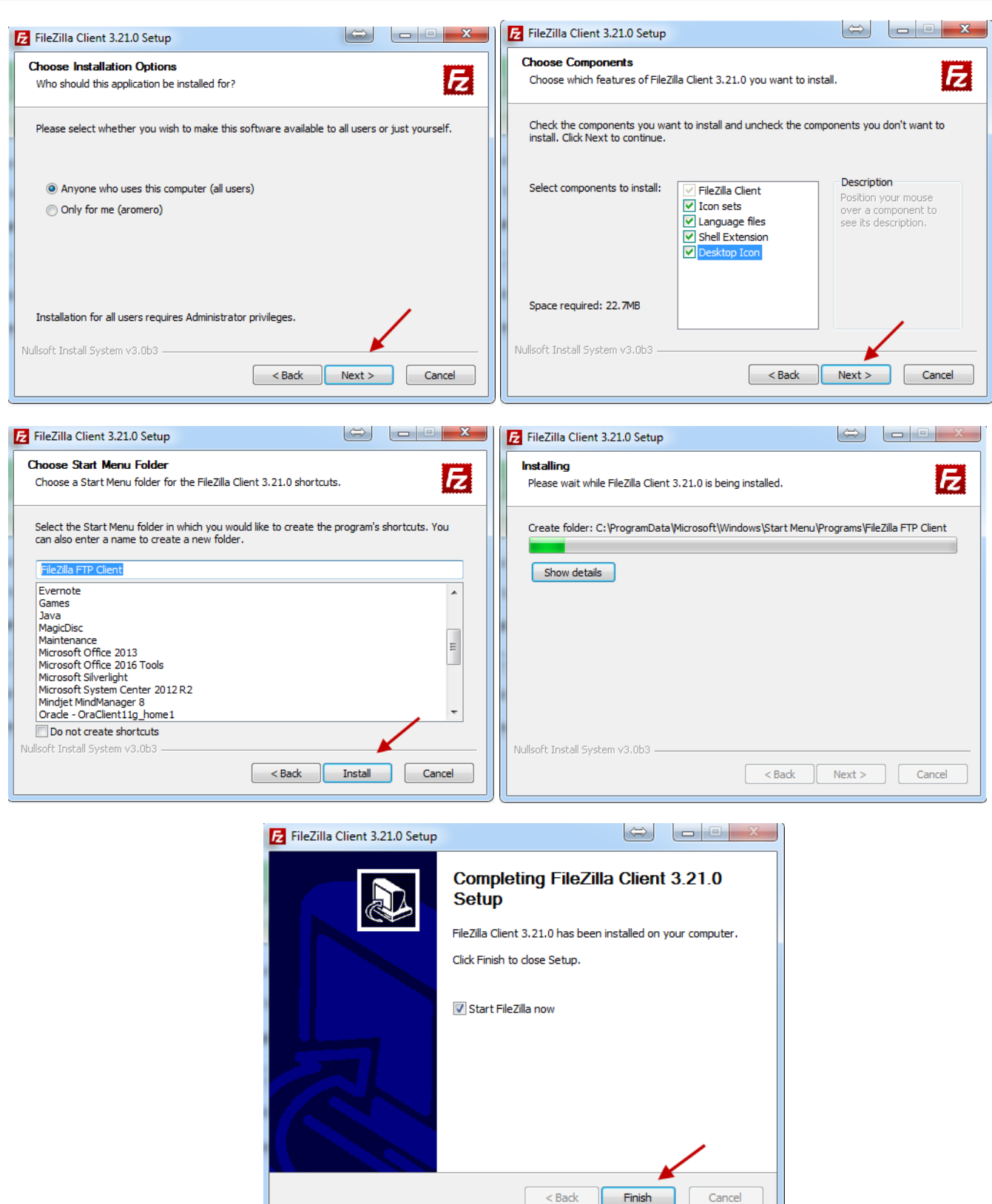

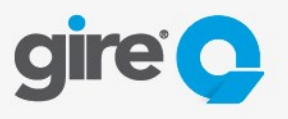

Entidades y clientes externos

### 3.3 Configuración de la conexión a Girenet

 Se deberá crear un nuevo sitio con los siguientes parámetros Servidor: girenet.gire.com Puerto:22 Protocolo: SFTP Modo de acceso: Normal Usuario y contraseña: (proporcionado por Gire)

| Archivo Edición Ver Transfer                                                                                                    | rencia Servidor Marcadores A                                                                                                    | yuda                                                                                                    |                                                                                                    |                           |                                                        |
|----------------------------------------------------------------------------------------------------|----------------------------------------------------------------------------------------------------|----------------------------------------------------------------------------------------------------|----------------------------------------------------------------------------------------------------|---------------------------|--------------------------------------------------------|
| Gestor de sitios                                                                                                    | Ctrl+S                                                                                                    |                                                                                                    |                                                                                                    |                           |                                                        |
| Copiar conexión actual al ges                                                                                                    | stor de sitios                                                                                                    | Contraseña:                                                                                                    | Puerto:                                                                                                    | Conexión rápida 🔻         | •                                                      |
| Nueva pestaña                                                                                                    | Ctrl+T                                                                                                    |                                                                                                    |                                                                                                    |                           | 2                                                      |
| Cerrar pestaña                                                                                                    | Ctrl+W                                                                                                    |                                                                                                    |                                                                                                    |                           |                                                        |
| Exportar                                                                                                    |                                                                                                    |                                                                                                    |                                                                                                    |                           |                                                        |
| Importar                                                                                                    |                                                                                                    |                                                                                                    |                                                                                                    |                           |                                                        |
| Mostrar archivos que están si                                                                                                    | iendo editados Ctrl+F                                                                                                    |                                                                                                    |                                                                                                    |                           |                                                        |
| wostrar archivos que estan si                                                                                                    | iendo editados Ctil+E                                                                                                    |                                                                                                    |                                                                                                    |                           |                                                        |
| Salir                                                                                                    | Ctrl+Q                                                                                                    | •                                                                                                    | Sitio remoto:                                                                                                    |                           |                                                        |
| e prueba<br>Recovery<br>System Volume<br>TEMP                                                                                                    | Information                                                                                                    | firación                                                                                                    | Nombre de archivo                                                                                                    | Tamaño d. Tino de         | arc Última modificación                                |
|                                                                                                    | In the de archive on internet                                                                                                    |                                                                                                    | Nomble de arenivo                                                                                                    | ramano a Tipo de          |                                                        |
| enviar<br>irecibidos                                                                                                    | Carpeta de arc 16/09/2016 1<br>Carpeta de arc 16/09/2016 1                                                                                                    | 1:49:04<br>1:48:56                                                                                                    |                                                                                                    | No está conectado a ningú | n servidor                                             |
|                                                                                                    |                                                                                                    |                                                                                                    | ٠                                                                                                    | III                       |                                                        |
| directorios                                                                                                    |                                                                                                    |                                                                                                    | No conectado.                                                                                                    |                           |                                                        |
| ervidor/Archivo local                                                                                                    | Direcci Archivo remoto                                                                                                    | Tamaño                                                                                                    | Prioridad Estado                                                                                                    |                           |                                                        |
| FileZilla<br>rchivo Edición Ver Transfer                                                                                                    | rencia Servidor Marcadores Ay                                                                                                    | /uda                                                                                                    |                                                                                                    |                           |                                                        |
|                                                                                                    | n 🕫 🦗 🗐 🕅                                                                                                    |                                                                                                    |                                                                                                    |                           | ۰<br>۲                                                 |
| rvidor: No                                                                                                    | Ma 🗽 🛷 📄 📯 🚰 🧥                                                                                                    | Contraseña:                                                                                                    | Puerto:                                                                                                    | Conexión rápida 🗸         | ]                                                      |
| rvidor: No                                                                                                    | Image: Second second second    | Contraseña:                                                                                                    | Puerto:                                                                                                    | Conexión rápida 🗸         |                                                        |
| rvidor: No                                                                                                    | Image: Image:    | Contraseña:                                                                                                    | Puerto:                                                                                                    | Conexión rápida           |                                                        |
| rvidor: N                                                                                                    | Image: Section of Section 2       Gestor de sitios       Seleccione el sitios       Image: Missitios                                                                                                    | Contraseña:<br>General Ava<br>Servidor:                                                                                                    | Puerto:                                                                                                    | Conexión rápida           |                                                        |
| nvidor: Nc                                                                                                    | Image: Section of the section of the section of t    | Contraseña:<br>General Ava<br>Servidor:<br>Destecolo:                                                                                                    | Puerto:                                                                                                    | Conexión rápida           |                                                        |
| vvidor: Na                                                                                                    | Image: Section and Section and Sectio    | Contraseña:<br>General Avæ<br>Servidor:<br>Protocolo:                                                                                                    | Puerto:                                                                                                    | Conexión rápida           |                                                        |
| tio local: C\prueba\                                                                                                    | Image: Section and Section and Sectio    | Contraseña:<br>General Ava<br>Servidor:<br>Protocolo:<br>Cifrado:                                                                                         | Puerto:<br>mzado Opciones de Transfer<br>FTP - Protocolo de Tran<br>Use explicit FTP over TLS                                               | Conexión rápida           |                                                        |
| tio local C\prueba\                                                                                                    | Image: Second second second    | Contraseña:<br>General Ava<br>Servidor:<br>Protocolo:<br>Cifrado:<br>Modo de ac                                                                           | Puerto:<br>mzado Opciones de Transfer<br>FTP - Protocolo de Tran<br>Use explicit FTP over TLS<br>ESO: Anónimo                               | Conexión rápida           |                                                        |
| io local: C\prueba\                                                                                                    | Image: Selection el sitios   Seleccione el sitios       Image: Mis sitios                                                                                                    | Contraseña:<br>General Ava<br>Servidor:<br>Protocolo:<br>Cifrado:<br>Modo de acc                                                                          | Puerto:<br>Inzado Opciones de Transfer<br>FTP - Protocolo de Tran<br>Use explicit FTP over TLS<br>eso: Anónimo                              | Conexión rápida           |                                                        |
| io local: C\prueba\                                                                                                    | Image: Seleccine el sitios   Seleccine el sitios       Image: Mis sitios                                                                                                    | Contraseña:<br>General Ava<br>Servidor:<br>Protocolo:<br>Cifrado:<br>Usuario:                                                                             | Puerto:<br>Inzado Opciones de Transfer<br>FTP - Protocolo de Tran<br>Use explicit FTP over TLS<br>eso: Anónimo                              | Conexión rápida           |                                                        |
| tio local C\prueba\                                                                                                    | Image: Section of the sition         Gestor de sitios   Seleccione el sitio:       Seleccione el sitio:                                                                                                    | Contraseña:<br>General Ava<br>Servidor:<br>Protocolo:<br>Cifrado:<br>Modo de acc<br>Usuario:<br>Contraseña:                                               | Puerto:<br>Inizado Opciones de Transfer<br>FTP - Protocolo de Tran<br>Use explicit FTP over TLS<br>eso: Anónimo                             | Conexión rápida           |                                                        |
| tio local C\prueba\<br>tio local C\prueba\<br>tio local C\prueba\<br>tio local System Volume<br>tio local C\prueba\<br>tio local Difference<br>tio local Charles and the system Volume<br>tio local Difference<br>tio local Difference<br>tio                                                                                                    | Image: Section of the sition         Seleccione el sitio:         Seleccione el sitio:         Image: Seleccione el sitio:                                                                                                    | Contraseña:<br>General Ava<br>Servidor:<br>Protocolo:<br>Cifrado:<br>Modo de acc<br>Usuario:<br>Contraseña:                                               | Puerto:<br>Inzado Opciones de Transfer<br>FTP - Protocolo de Tran<br>Use explicit FTP over TLS<br>eso: Anónimo                              | Conexión rápida           | - Útima modificación                                   |
| tio local: C\prueba\<br>C\prueba\<br>C\prueba\<br>C\prueba\<br>C\prueba\<br>C\prueba\<br>C\prueba\<br>C\prueba\                                                                                                    | Image: Section of the site of the site of the sit    | Contraseña:<br>General Ava<br>Servidor:<br>Protocolo:<br>Cifrado:<br>Modo de acc<br>Usuario:<br>Contraseña:                                               | Puerto:                                                                                                    | Conexión rápida           | Última modificación                                    |
| io locat C\prueba\<br>io locat C\prueba\<br>io locat C\prueba\<br>io locat Recovery<br>io locat Recovery<br>io locat R                                                                                                    | Image: Second second second    | Contraseña:<br>General Ava<br>Servidor:<br>Protocolo:<br>Cifrado:<br>Modo de acc<br>Usuario:<br>Contraseña:<br>Background d                               | Puerto:<br>mzado Opciones de Transfer<br>FTP - Protocolo de Tran<br>Use explicit FTP over TLS<br>eso: Anónimo<br>color: Ninguno             | Conexión rápida           | - Última modificación                                  |
| tio local: C\prueba\<br>tio local: C\prueba\<br>tio local: C\prueba\<br>tio local: Samsung<br>System Volume<br>tenviar<br>recibidos                                                                                                    | Image: Second second se | Contraseña:<br>General Ava<br>Servidor:<br>Protocolo:<br>Cifrado:<br>Modo de acc<br>Usuario:<br>Contraseña:<br>Background<br>Comentarios                  | Puerto:                                                                                                    | Conexión rápida           | - Última modificación                                  |
| tio local: C\prueba\<br>tio local: C\prueba\<br>tio local: C\prueba\<br>tio local: C\prueba<br>b-line prueba<br>tio local: System Volume<br>tio local: TEMP<br>tombre de archivo<br>recibidos                                                                                                    | Image: Second second second    | Contraseña:<br>General Ava<br>Servidor:<br>Protocolo:<br>Cifrado:<br>Usuario:<br>Contraseña:<br>Background o<br>Comentarios                               | Puerto:                                                                                                    | Conexión rápida           | Última modificación                                    |
| tio local: C^prueba\<br>tio local: C^prueba\<br>tio local: C^prueba\<br>tio assung<br>tio system Volume<br>system Volume<br>terviar<br>recibidos                                                                                                    | Image: Second second second    | Contraseña:<br>General Ava<br>Servidor:<br>Protocolo:<br>Cifrado:<br>Modo de acc<br>Usuario:<br>Contraseña:<br>Background u<br>Comentarios                | Puerto:                                                                                                    | Conexión rápida           | <ul> <li>Última modificación</li> <li>vidor</li> </ul> |
| tio local: C\prueba\<br>tio local: C\prueba\<br>tio Prueba<br>C\prueba<br>C\prueba<br>combine de archivo<br>recibidos                                                                                                    | Image: Section of the sition       Sector de sitios       Seleccione el sitio:       Image: Section of the sition       Seleccione el sitio:       Image: Section of the sition       Nuevo sitio       Nuevo sitio       Nuevo sitio       Nuevo marcador                                                                                                    | Contraseña:<br>General Ava<br>Servidor:<br>Protocolo:<br>Cifrado:<br>Modo de acc<br>Usuario:<br>Contraseña:<br>Background<br>Correntarios                 | Puerto:<br>Inzado Opciones de Transfer<br>FTP - Protocolo de Tran<br>Use explicit FTP over TLS<br>eso: Anónimo<br>color: Ninguno            | Conexión rápida           | . Última modificación                                  |
| tio local C:\prueba\<br>tio local C:\prueba\<br>tio local C:\prueba\                                                                                                    | Image: Section of the site of the site of the sit    | Contraseña:<br>General Avz<br>Servidor:<br>Protocolo:<br>Cifrado:<br>Modo de acc<br>Usuario:<br>Contraseña:<br>Background u<br>Comentarios<br>brar<br>ado | Puerto:                                                                                                    | Conexión rápida           | . Última modificación                                  |
| tio local C\prueba\<br>tio local C\prueba\<br>tio ansung<br>tio service<br>tio local C\prueba<br>tio prueba<br>tio System Volume<br>tio System Volume<br>terviar<br>recibidos<br>terviar<br>terviar                                                        | Image: Section of the sition       Gestor de sitios       Seleccione el sitio:       Image: Image: Im                                                                      | Contraseña:<br>General Ava<br>Servidor:<br>Protocolo:<br>Cifrado:<br>Modo de acc<br>Usuario:<br>Contraseña:<br>Background u<br>Comentarios                | Puerto:<br>mzado Opciones de Transfer<br>FTP - Protocolo de Tran<br>Use explicit FTP over TLS<br>eso: Anónimo<br>color: Ninguno<br>Conectar | Conexión rápida           | Última modificación  vidor                             |
| tio local: C\prueba\<br>tio local: C\prueba\<br>tio local: C\prueba\<br>tio prueba<br>construction<br>tio prueba<br>construction<br>construction<br>construction<br>trevia<br>trevia<br>trev | Image: Section of the sitios         Sector de sitios         Seleccione el sitio:         Image: Missitios         Missitios         Nuevo sitio         Nuevo sitio         Nuevo marcador         Borrar       Duplic                                                                                                    | Contraseña:<br>General Ava<br>Servidor:<br>Protocolo:<br>Cifrado:<br>Usuario:<br>Contraseña:<br>Background<br>Comentarios<br>brar<br>ado                  | Puerto:                                                                                                    | Conexión rápida           | Última modificación                                    |
| io locat C\prueba\<br>io locat C\prueba\<br>io locat C\prueba\<br>io locat Groueba\<br>io locat Groueba\<br>io locat G                                                                                                    | Image: Section of the sition of the sition of the sition of the sition of the sition of the sition of the sition of the sition of the sition of the sition of the sition of the sition of the sition of the sition of the sition of the sition of the sition of the sition of the sition of the site of the site of the site of the                  | Contraseña:<br>General Ava<br>Servidor:<br>Protocolo:<br>Cifrado:<br>Usuario:<br>Contraseña:<br>Background o<br>Comentarios                               | Puerto:                                                                                                    | Conexión rápida           | <ul> <li>Última modificación</li> <li>vidor</li> </ul> |
| io local: C:)prueba)<br>io local: C:)prueba)<br>io local: C:)prueba<br>io local: C:)prueba<br>io local: C:)prueba<br>io local: System Volume<br>io local: System Volume<br>io local: System Volume<br>io local: C:)prueba<br>io local: C:)prueba<br>io local: C:)pru                                                                                                    |                                                                                                    | Contraseña:<br>General Ava<br>Servidor:<br>Protocolo:<br>Cifrado:<br>Usuario:<br>Contraseña:<br>Background o<br>Comentarios<br>brar<br>ado                | Puerto:                                                                                                    | Conexión rápida           | vidor                                                  |

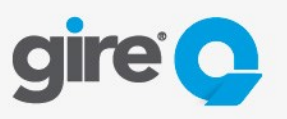

Entidades y clientes externos

| E FileZilla                   |                                                                                                    |                                                                                                    |                                 |
|-------------------------------|----------------------------------------------------------------------------------------------------|----------------------------------------------------------------------------------------------------|---------------------------------|
| Archivo Edición Ver Transfe   | erencia Servidor Marcadores Ayuda<br>/ 📭 🧄 🛷 🖃 🖓 🛤 🧥                                                                                                    | a                                                                                                    |                                 |
| Servidor: N                   | lombre de usuario:                                                                                                    | Contraseña: Puerto: Conexión rápida                                                                                                    | •                               |
| Servidor: N                   | Ombre de usuario:       Gestor de sitios       Seleccione el sitio:       Mis sitios       Girenet 2K SFTP       Universitio       Nuevo sitio       Nuevo sitio       Nuevo marcador       Renombrar       Borrar | Contraseña: Puerto: Conexión rápida<br>General Avanzado Opciones de Transferencia Juego de caracteres<br>Servidor: girenet2k.gire.com Puerto: 22<br>Protocolo: SFTP - SSH File Transfer Protocol<br>Modo de acceso: Normal<br>Usuario: Prueba<br>Contraseña:<br>Background color: Ninguno<br>Comentarios:<br>ta | Última modificación Pe<br>vidor |
| Servidor/Archivo local        |                                                                                                    | Conectar Aceptar Cancelar                                                                                                    |                                 |
| Archivos en cola Transferenci | as fallidas Transferencias satisfactori                                                                                                    | as                                                                                                    |                                 |
|                               |                                                                                                    |                                                                                                    | Cola: vacía                     |

• De manera opcional en la solapa avanzado se pueden definir el directorio local y remoto para que el cliente se posicione automáticamente al conectarse en las carpetas elegidas

| E FileZilla                                                                                                    |                                          |                                                                |                          |
|----------------------------------------------------------------------------------------------------|------------------------------------------|----------------------------------------------------------------|--------------------------|
| Archivo Edición Ver Transf                                                                                                    | erencia Servidor Marcadores Ayuda        | 3                                                              |                          |
| M - 📝 🖀 🛪 🕺                                                                                                    | N 🕫 🐜 🛷 🖃 🖓 🔊 🔊                          |                                                                |                          |
| Servidor:                                                                                                    | Nombre de usuario:                       | Contraseña: Puerto: Conexión rápida 🔻                          |                          |
|                                                                                                    | Gestor de sitios                         |                                                                | <u>^</u>                 |
|                                                                                                    | Seleccione el sitio:                     | General Avanzado Onciones de Transferencia Juego de caracteres |                          |
|                                                                                                    | J Mis sitios                             |                                                                |                          |
|                                                                                                    | Girenet 2K SFTP                          | Tipo de servidor: Predeterminado (Detectar automaticamente) •  |                          |
|                                                                                                    |                                          | Evitar proxy                                                   | -                        |
| Sitio local: C:\prueba\                                                                                                    | -                                        | Directorio local predeterminado:                               |                          |
| 🕀 🌗 prueba                                                                                                    |                                          | Examinar                                                       |                          |
| Recovery                                                                                                    |                                          | Directorio remoto predeterminado:                              |                          |
| System Volume                                                                                                    | e                                        | → · · · · · · · · · · · · · · · · · · ·                        |                          |
| TEMP                                                                                                    |                                          | Usar navegación sincronizada                                   |                          |
| Nombre de archivo Tamaño                                                                                                    | -<br>c                                   | Comparación de directorios                                     | . Última modificación Pe |
| Jan 1997 - 1997 - 1997 |                                          | Aiurtar zona horaria del senvidor.                             |                          |
| b enviar                                                                                                    |                                          |                                                                | vidor                    |
| iecibidos                                                                                                    |                                          |                                                                |                          |
|                                                                                                    | Nuevo sitio Nueva carpe                  | ita                                                            |                          |
|                                                                                                    | Nuevo marcador Renombra                  | r                                                              |                          |
| 2 directorios                                                                                                    | Borrar Duplicado                         |                                                                | 4                        |
| Servidor/Archivo local                                                                                                    | -                                        |                                                                |                          |
| Service, Archive local                                                                                                    |                                          | Conectar Aceptar Cancelar                                      |                          |
|                                                                                                    |                                          |                                                                |                          |
|                                                                                                    |                                          |                                                                |                          |
| Archivos en cola Transferenc                                                                                                    | ias fallidas Transferencias satisfactori | as                                                             |                          |
|                                                                                                    |                                          | 599<br>                                                        | Cola: vacía 🔹 🖷          |

• Al conectarse por primera vez aparecerá la opción para confiar en la clave del sitio de Girenet, seleccionar confiar siempre y aceptar.

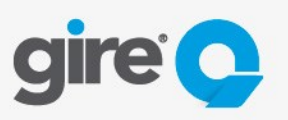

Entidades y clientes externos

| Archivo Edición Ve                                                                            | er Transferencia Servidor Marcadore                                                                                | ec Avuda                                                                                                    |                                                                                                    |                                                                 |              |
|-----------------------------------------------------------------------------------------------|----------------------------------------------------------------------------------------------------|----------------------------------------------------------------------------------------------------|----------------------------------------------------------------------------------------------------|-----------------------------------------------------------------|--------------|
|                                                                                               |                                                                                                    | ň                                                                                                    |                                                                                                    |                                                                 |              |
| Servidor:                                                                                     | Nombre de usuario:                                                                                                 | Contraseña:                                                                                                    | Puerto:                                                                                                    | Conexión rápida 🔻                                               |              |
| istado: Conect                                                                                | tando a girenet2k.gire.com                                                                                         |                                                                                                    |                                                                                                    |                                                                 |              |
| Sitio local: CAprueba<br>Prue<br>Saturna<br>Syst<br>TEM<br>Nombre de archivo<br><br>recibidos | Clave de sit<br>very<br>sung<br>m Volume Information<br>p<br>Tamaño d Tipo de arch<br>Carpeta de a<br>Carpeta de a | io desconocida<br>L dave del sitio del servidor es desc<br>Le el servidor sea el equipo que ust<br>Detalles<br>Sitio: girenet2k.gire.com:2<br>Huella digital: ssh-rsa 1024 26:53:22<br>Confiar en este sitio y seguir con la<br>Confiar siempre en este sitio, aña | onocida. No tiene ninguna<br>ed piensa que es.<br>12<br>12<br>137 e63:2d:d7:07:9b:45:0f:76:<br>147 su clave a la caché<br>147 su clave a la caché<br>147 Aceptar | garantia de<br>23:75:7c:31<br>Tipo de arc Última mor<br>ancelar | dificación P |
| 2 directorios                                                                                 |                                                                                                    |                                                                                                    | lo conectado.                                                                                                    | III                                                             |              |
| Servidor/Archivo local                                                                        | Direcci Archivo remoto                                                                                             | Tamaño Pric                                                                                                    | oridad Estado                                                                                                    |                                                                 |              |
| Archivos en cola                                                                              | ransferencias fallidas 🛛 Transferencias sa                                                                         | atisfactorias                                                                                                    |                                                                                                    |                                                                 |              |

### 4. Procedimiento

- Conectarse seleccionando la conexión creada desde el gestor de sitios o desde el acceso rápido
- Del lado izquierdo del cliente SFTP podrá apreciarse el directorio local y del derecho el directorio remoto (Gire)

| E Girenet 2K SFTP - sftp://ent3700@girenet2k.gire.com - FileZilla                                                                                                    |          |                                |            |            |                          |                                            | ×          |
|----------------------------------------------------------------------------------------------------|----------|--------------------------------|------------|------------|--------------------------|--------------------------------------------|------------|
| Archivo Edición Ver Transferencia Servidor Marcadores Ayuda                                                                                                    |          |                                |            |            |                          |                                            |            |
| x - <u>, , , , , , , , , , , , , , , , , , </u>                                                                                                    |          |                                |            |            |                          |                                            |            |
| Servidor: Nombre de usuario: Contras                                                                                                    | eña:     |                                | Puerto:    | Conexión r | ápida 🔻                  |                                            |            |
| Estado: Conectando a girend22.gire.com Acceso rapido<br>Estado: Connected to girend22.gire.com Acceso rapido<br>Estado: Recuperando el listado del directorio<br>Estado: Listing directory /ent3700/.<br>Estado: Directory listing of "/ent3700" successful | o al g   | estor (                        | de sitios  |            |                          |                                            | 4          |
| Sitio local: C:\prueba\                                                                                                    | •        | Sitio remoto                   | : /ent3700 |            |                          |                                            |            |
| B→B prueba<br>B→B Recovery<br>B→B samsung<br>B→B System Volume Information<br>B→B FMP                                                                                                    | •<br>•   |                                | nt3700     |            |                          |                                            |            |
| Nombre de archivo Tamaño d Tipo de archivo Última modificación                                                                                                    |          | Nombre de                      | arcĥivo    | Tamaño d   | Tipo de arc              | Última modificación                        | Pe         |
|                                                                                                    |          | ]],<br>]], envia<br>]], recibe | ŧ          |            | Carpeta de<br>Carpeta de | 12/09/2016 14:32:17<br>12/09/2016 14:32:17 | dr.<br>dr. |
| 2 directorios                                                                                                    |          | directorios                    |            |            |                          |                                            | +          |
| Servidor/Archivo local Direcci Archivo remoto                                                                                                    | Tamaño F | rioridad Est                   | ado        |            |                          |                                            |            |
| Archbur on cols Transformein fullidy Teneformein extidations                                                                                                    |          |                                |            |            |                          |                                            |            |
| Archivos en cola Transferencias fainuds Transferencias satisfactorias                                                                                                    |          |                                |            |            | , and the second         | Calaviraía                                 |            |
|                                                                                                    | _        |                                |            |            | in the                   | Cola: vacia                                | ••         |

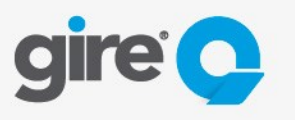

Entidades y clientes externos

- Envío de archivos (desde la entidad hacia Gire)
  - Ingresar a la carpeta que contiene los archivos a enviar en el sitio local
  - Ingresar a la carpeta recibe en el sitio remoto (Gire)
  - Seleccionar el/los archivos que se deseen enviar en el sitio local, arrastrar y soltar en el sitio remoto.
- **Recepción de archivos** (desde Gire hacia la entidad)
  - o Ingresar la carpeta que contendrá los archivos a recibir en el sitio local
  - Ingresar la carpeta envía en el sitio remoto (Gire)
  - Seleccionar el/los archivos que se deseen recibir en el sitio remoto, arrastrar y soltar en el sitio local.

### 5. Notificaciones

- La entidad confirmara a Gire si desea recibir un mail cada vez que envié un archivo a modo de confirmación de recepción del mismo.
- La entidad deberá especificar a qué dirección de correo deberá enviarse el mail de confirmación.

### 6. Borrado de archivos

- La entidad deberá acordar con Gire que esquema de borrado/depuración es necesario implementar dependiendo de la operatoria.
- Por defecto los archivos enviados por la entidad son borrados de la carpeta *recibe* al momento en que Gire los toma para procesar.
- Por defecto los archivos enviados por Gire permanecen en la carpeta **envía**, hasta que la entidad los descarga o luego de pasados 30 días de antigüedad.